# D3 USB Device Driver Setup Instructions

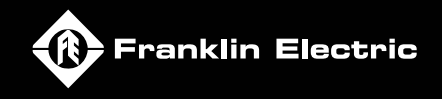

#### **Setup for Windows 7 Users:**

(Continue to page 4 for Windows Vista or page 8 for Windows XP setup instructions.)

Setup for Windows 7 Users:

- 1. The D3 software MUST be installed before connecting the D3
- 2. Connect the D3 device to the PC through the mini-USB cable.
- 3. Turn the D3 device power ON.
- 4. Windows 7 will then display the following dialog box.

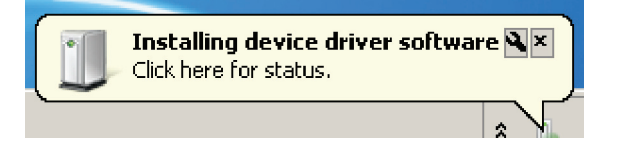

5. The following Windows 7 dialog box is displayed.

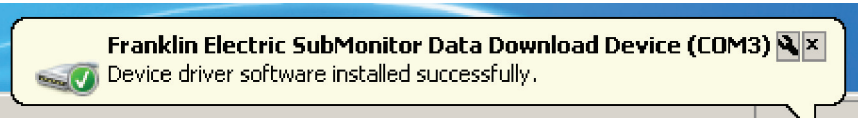

(Note that COM3 is typical and can vary based on your hardware.)

- 6. Windows 7 has now automatically installed the USB device driver on the PC.
- 7. Restart the computer.

# **Troubleshooting for Windows 7 Users:**

1. Left-click on Windows "Start" in the lower left-hand corner of the screen. Right-click on the "Computer", and then left-click on "Properties".

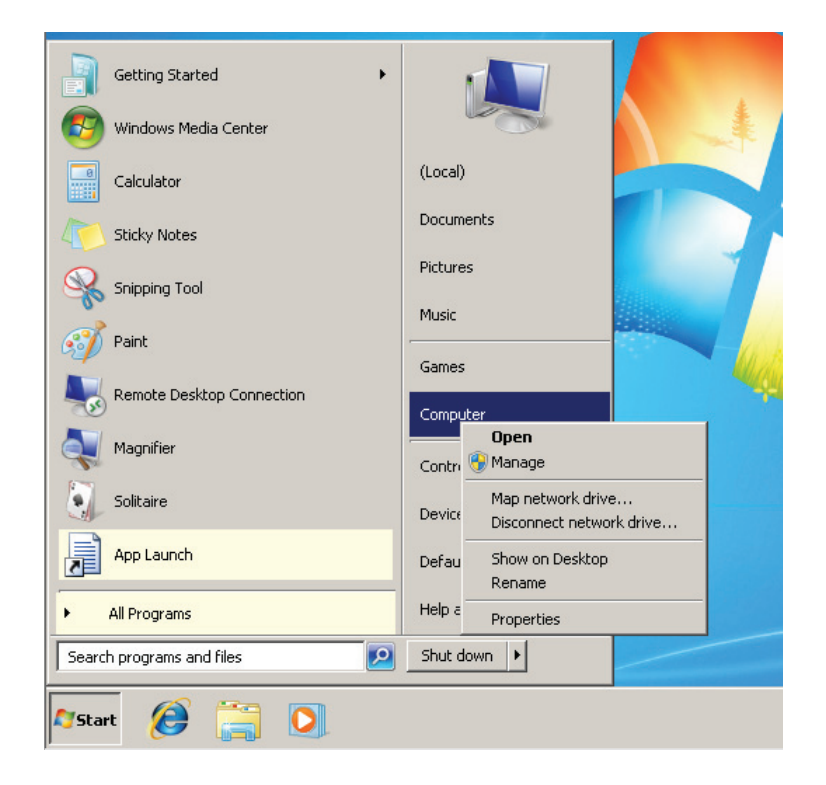

2. Left-click on the "Device Manager" task from the "System" window.

| i⊉ System                   |                               |                                   |                       |                   |
|-----------------------------|-------------------------------|-----------------------------------|-----------------------|-------------------|
| Control Panel + Syste       | em and Security 👻 System      | ▼ 5                               | Search Control Pa     | nel 👂             |
| Control Panel Home          | View basic information about  | t your computer                   |                       | •                 |
| Oevice Manager              | Windows edition               |                                   |                       |                   |
| Remote settings             | Windows 7 Ultimate            |                                   |                       | $\frown$          |
| System protection           | Copyright © 2009 Microsoft    | Corporation. All rights reserved. | · /                   |                   |
| Advanced system settings    |                               |                                   |                       |                   |
|                             | System                        |                                   |                       |                   |
|                             | Rating:                       | System rating is not available    |                       |                   |
|                             | Processor:                    | Intel(R) Core(TM)2 Duo CPU        | E6850 @ 3.00GHz       | 2.99 GHz          |
|                             | Installed memory (RAM):       | 2.00 GB                           |                       |                   |
|                             | System type:                  | 64-bit Operating System           |                       |                   |
|                             | Pen and Touch:                | No Pen or Touch Input is avail    | able for this Display |                   |
|                             | Computer name, domain, and wo | orkgroup settings                 |                       |                   |
|                             | Computer name:                | Local                             |                       | 🚱 Change settings |
|                             | Full computer name:           | Local                             |                       | -                 |
| See also                    | Computer description:         |                                   |                       |                   |
| Action Center               | Workgroup:                    | WORKGROUP                         |                       |                   |
| Windows Update              | Windows activation            |                                   |                       |                   |
| Performance Information and | Windows activation            |                                   |                       |                   |
| TUUIS                       | Product ID: 00426-065-328     | 5656-86298 Change product l       | kev                   | genuine           |

3. Make sure that the D3 device is powered ON and connected to the PC. Expand the "Ports (COM & LPT)" node and right-click on the "Franklin Electric SubMonitor Data Download Device (COM3)", then select the "Update Driver Software..." option.

| 📲 Device Manager                                 | _ 🗆 🗵 |
|--------------------------------------------------|-------|
| File Action View Help                            |       |
|                                                  |       |
|                                                  |       |
| Batteries                                        |       |
| E → Bisk drives                                  |       |
| 🗈 📲 Display adapters                             |       |
| DVD/CD-ROM drives                                |       |
| E A Poppy disk drives                            |       |
| Here Floppy drive controllers                    |       |
|                                                  |       |
| Pie Keybards                                     |       |
| E - <sup>™</sup> Mice and other pointing devices |       |
| 😟 🖳 Monitors                                     |       |
| ⊕                                                |       |
| Ports (COM & LPT)                                |       |
| Communications Port (COM1)                       |       |
| Communications port (COM2)                       |       |
| Printer Port (UPT1)                              |       |
| Processors                                       |       |
| Sound, video and game controllers                |       |
| E Storage controllers                            |       |
| System devices                                   |       |
| En Universal Serial Bus controllers              |       |
|                                                  |       |
|                                                  |       |
|                                                  |       |
|                                                  |       |
|                                                  |       |
|                                                  |       |

4. Left-click on the "Search automatically for updated driver software" option to continue.

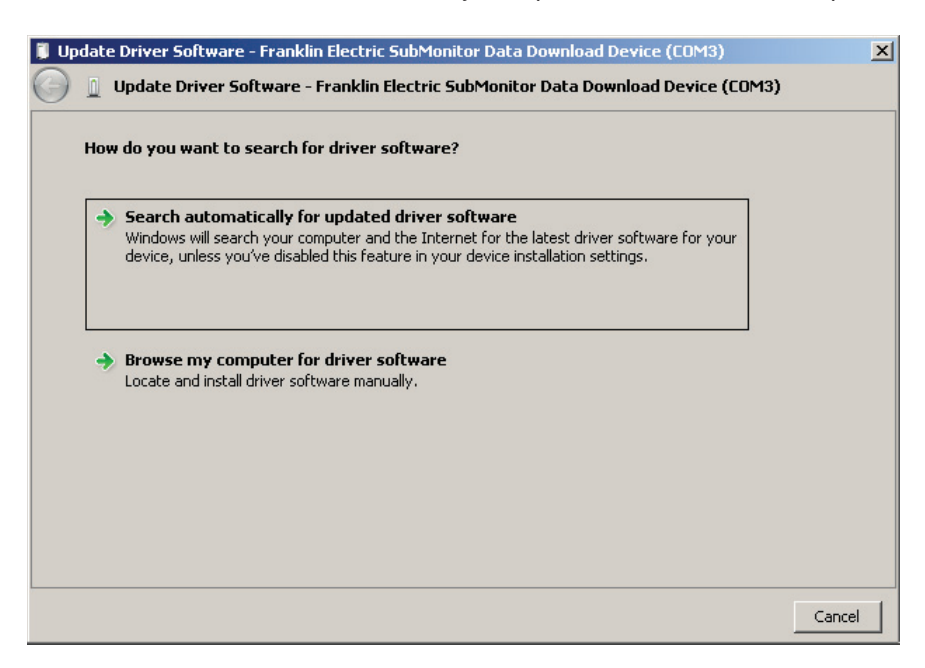

5. Left-click on the "Don't search online" option to continue.

- 6. Follow the Windows 7 prompts to continue.
- 7. When Windows has finished installing the driver, left-click on the "Close" button to close the dialog to complete the driver installation.

#### **Setup for Windows Vista Users:**

(Continue to page 8 for Windows XP setup instructions.)

- 1. The D3 software must be installed before connecting the D3. See D3 Installation and Operation Instructions.
- 2. Connect the D3 device to the PC through the mini-USB cable.
- 3. Turn the D3 device power ON.
- 4. Windows Vista will then present the following dialog box.

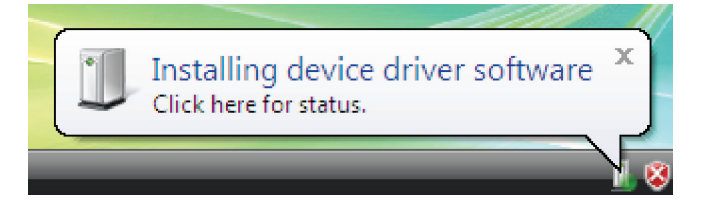

5. The following Windows Vista dialog box is also presented.

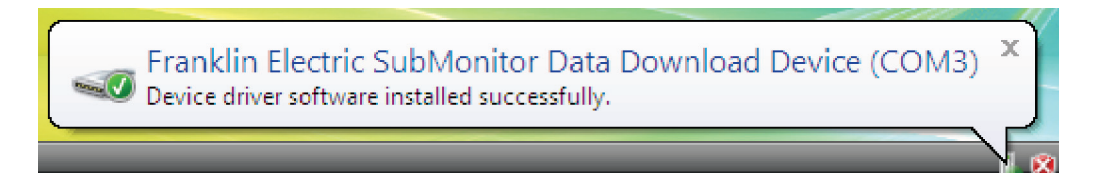

- 6. Windows Vista has now automatically installed the USB device driver on the PC.
- 7. Restart the computer.

### **Troubleshooting for Windows Vista Users:**

1. Left-click on Windows "Start" in the lower left-hand corner of the screen. Then right-click on the "Computer", and then left-click on the "Properties" item.

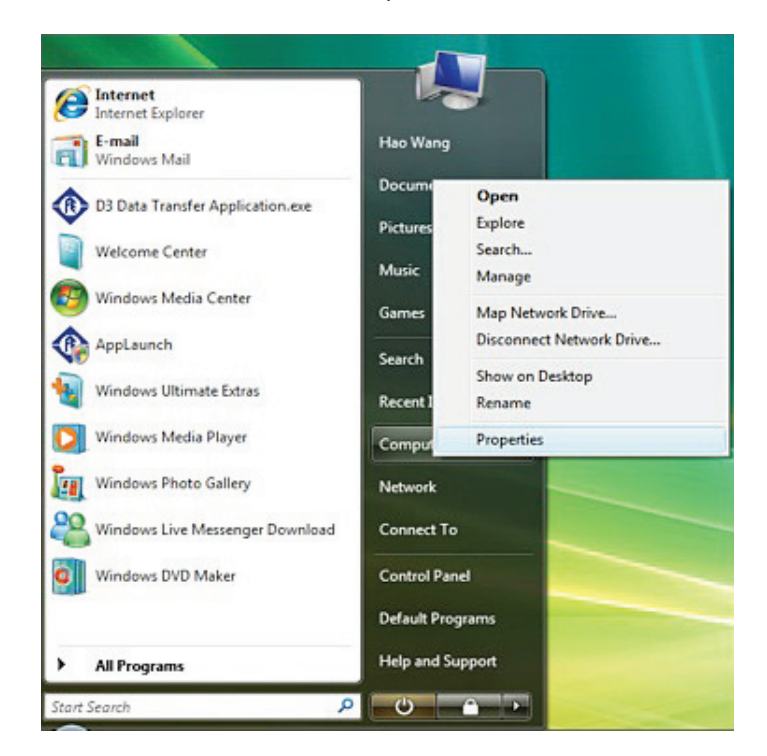

2. Left-click on the "Device Manager" task from the "System" window.

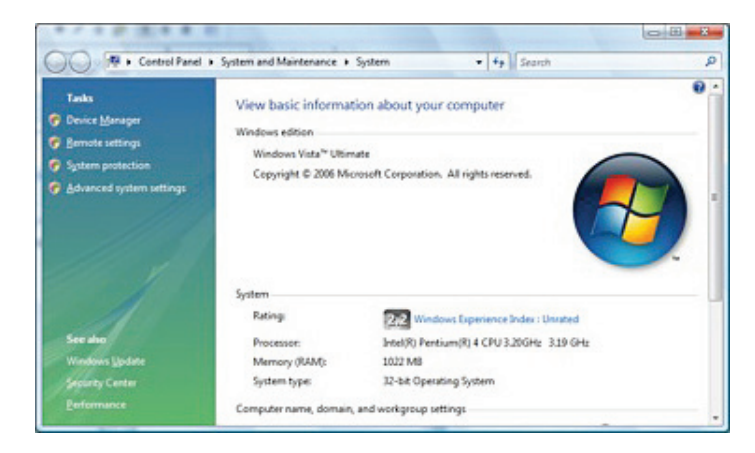

3. Make sure that the D3 device is powered ON and connected to the PC. Expand the "Ports (COM & LPT)" node and right-click on the "Franklin Electric SubMonitor Data Download Device (COM3)", then select the "Update Driver Software..." option.

4. Left-click on the "Search automatically for updated driver software" option to continue.

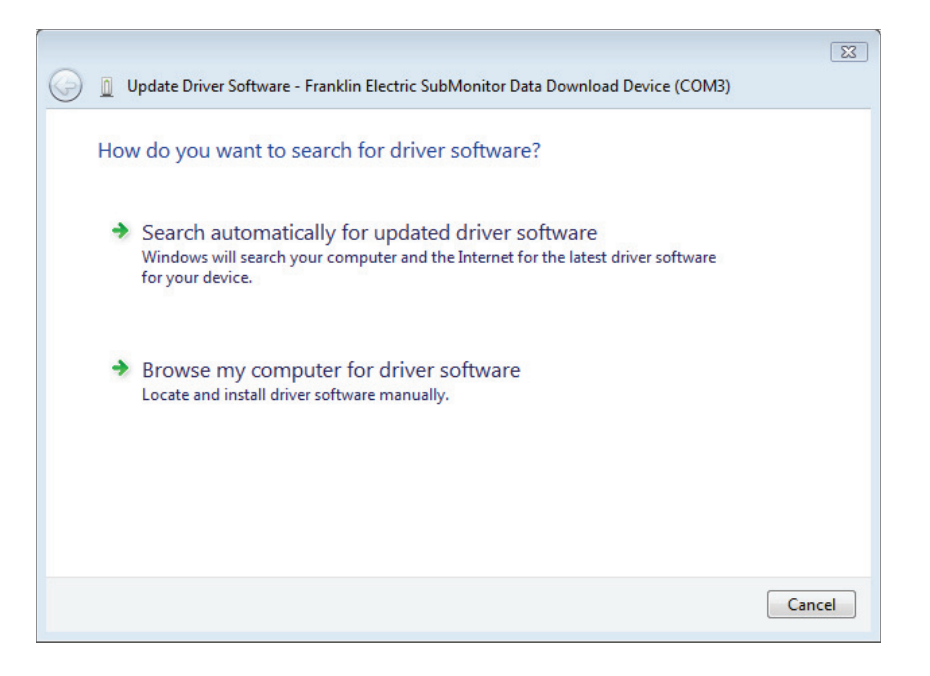

- 5. Left-click on the "Don't search online" option to continue.
- 6. The following Windows Vista dialog prompts to continue.
- 7. When Windows has finished installing the driver, left-click on the [Close] button to close the dialog to complete the driver installation.

# **Setup for Windows XP Users:**

- 1. The D3 software must be installed before connecting the D3. See D3 Installation and Operation Instructions.
- 2. Connect the D3 device to the Windows PC through the USB cable.
- 3. Turn the D3 device power ON.
- 4. The following Windows XP dialog pops up.

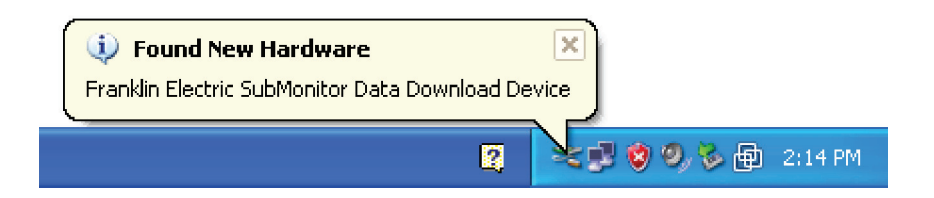

5. The following Windows XP dialog pops up.

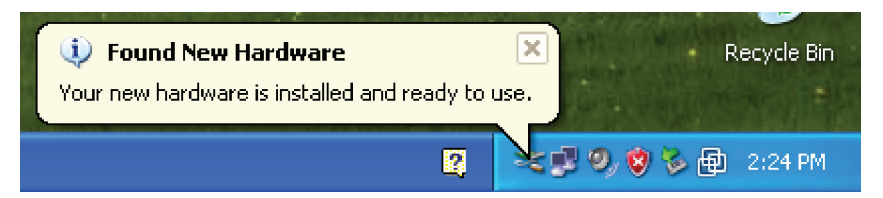

(Note: COM3 is typical and can vary based on your hardware.)

- 6. Windows XP has automatically installed the USB device driver on your PC.
- 7. Restart the computer.

# **Troubleshooting for Windows XP Users:**

- 1. If you have installed the D3 software but you are not able to transfer data from the D3 device, then perform the following steps.
- 2. Left-click on Windows "Start" button. Then right-click on "My Computer", and left-click on "Properties".

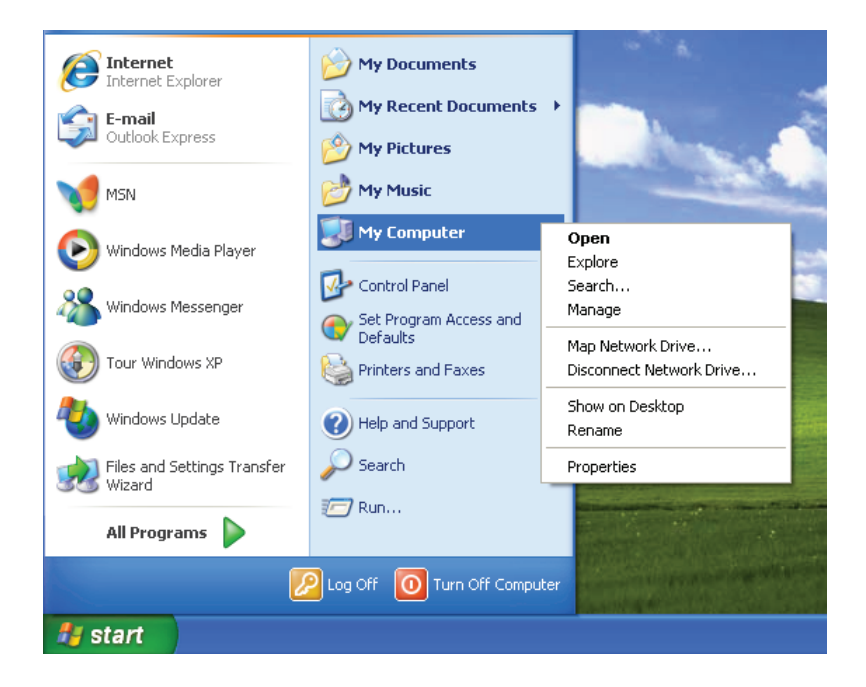

3. The "System Properties" dialog box pops up. Select the "Hardware" tab. Click [Device Manager] button from the "Hardware" tab.

| System Res    | tore Autom                                                                     | atic Updates                                  | Remote           |
|---------------|--------------------------------------------------------------------------------|-----------------------------------------------|------------------|
| General       | Computer Name                                                                  | Hardware                                      | Advance          |
|               |                                                                                |                                               |                  |
| Device Manaj  | per                                                                            |                                               |                  |
| S Ihe         | Device Manager lists al<br>your computer. Use the E                            | I the hardware device<br>Device Manager to ch | ance the         |
| - biot        | erties of any device.                                                          | renice in a logit to a                        | nange are        |
|               |                                                                                | Device M                                      | inacer.          |
|               |                                                                                | 0.00000                                       | a nagon          |
| Drivers       |                                                                                |                                               |                  |
| Driv          | er Signing lets vou make                                                       | sure that installed dr                        | wers are         |
| con           | patible with Windows. V                                                        | Vindows Update lets                           | you set up       |
| how           | Windows connects to V                                                          | Windows Update for                            | drivers.         |
| _             |                                                                                |                                               |                  |
| 2             | Driver Signing                                                                 | Windows                                       | Ipdate           |
|               | Driver Signing                                                                 |                                               | Ipdate           |
| Hardware Pro  | Driver Signing                                                                 |                                               | lpdate           |
| Hardware Pro  | Driver Signing                                                                 |                                               | Ipdate and store |
| Hardware Pro  | Driver Signing<br>files<br>dware profiles provide a<br>rent hardware configura | way for you to set up                         | and store        |
| Hardware Pro  | Driver Signing<br>files<br>dware profiles provide a<br>rent hardware configura | Windows U<br>way for you to set up<br>tions.  | Ipdate and store |
| Hardware Pro  | Driver Signing<br>files<br>dware profiles provide a<br>rent hardware configura | Windows U<br>way for you to set up<br>tions.  | and store        |
| Hardware Prot | Driver Signing<br>iles<br>dware profiles provide a<br>rent hardware configura  | Windows L<br>way for you to set up<br>tions.  | and store        |

4. In the "Device Manager" window, find "Franklin Electric SubMonitor Data Download Device (COM3)" under the "Ports (COM & LPT)" section.

| 🖴 Device Manager                                                                                                    |                                                                    |     |
|----------------------------------------------------------------------------------------------------|--------------------------------------------------------------------|-----|
| File Action View Help                                                                                                    |                                                                    |     |
|                                                                                                    |                                                                    |     |
| Local Batteries Gomputer Computer Jisk drives Disk drives Jisk drives Jisk dritek Jisk dr | Update Driver<br>Disable<br>Uninstall<br>Scan for hardware changes | (>) |
| Launches the Hardware Update Wizard for the selected device.                                                                                                    | Properties                                                         |     |

5. Right-click on "Franklin Electric SubMonitor Data Download Device (COM3)". Select "Update Driver..." in the drop menu.

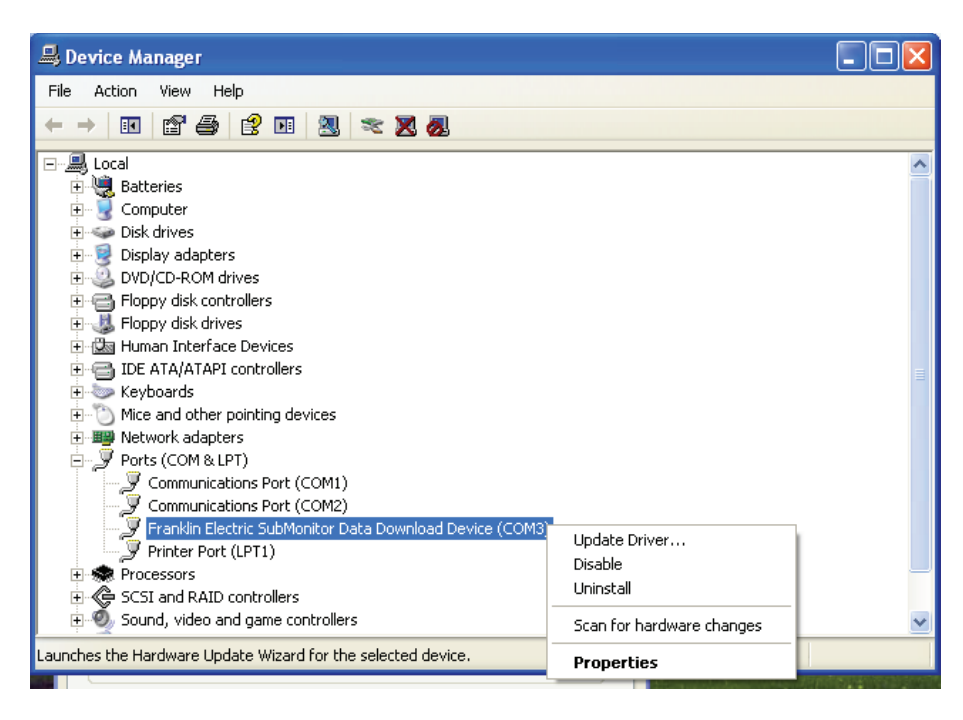

6. The following "Hardware Update Wizard" dialog pops up. Select "Not this time" then select "Next" to continue. Select "Next" again to coninue.

| Hardware Update Wizard |                                                                                                    |  |
|------------------------|----------------------------------------------------------------------------------------------------|--|
|                        | Welcome to the Hardware Update<br>Wizard                                                                                                    |  |
|                        | Windows will search for current and updated software by<br>looking on your computer, on the hardware installation CD, or on<br>the Windows Update Web site (with your permission).<br><u>Read our privacy policy</u> |  |
| Left Star              | Can Windows connect to Windows Update to search for software?                                                                                                    |  |
|                        | ○ Yes, this time only                                                                                                    |  |
|                        | Yes, now and every time I connect a device                                                                                                    |  |
|                        | 💿 No, not this time                                                                                                    |  |
|                        |                                                                                                    |  |
|                        | Click Next to continue.                                                                                                    |  |
|                        | < Back Next > Cancel                                                                                                    |  |

7. Repeat the "Setup for Windows XP Users" steps 3, 4 and 5 above to finish the driver installation.